# 【Windows 8.1】Flatshifter設定ツール導入案内

2020/03/09 ココアシステムズ

#### はじめに

Windows 8.1 では Flatshifter 設定ツール **"Flatshifter Connector"** を次の手順で導入します。詳し くは次項から説明します。

- 1. .NET Framework 3.5 の導入(お使いのPCに未導入であれば)。インターネット接続が必要
- 2. Flatshifter USB ドライバーの導入
- 3. Flatshifter Connector の導入

### .NET Framework 3.5 の導入【インターネット接続が必要です】

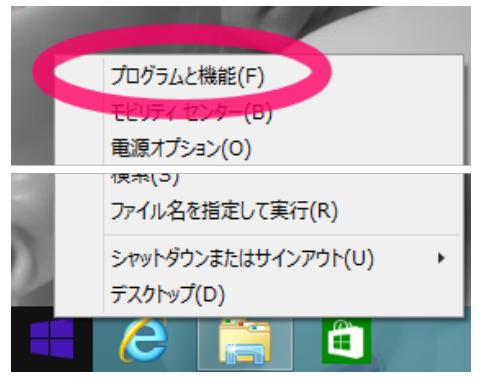

左下 [スタート] を右クリックし、メニュー内の [プログラムと機能] をクリックします。

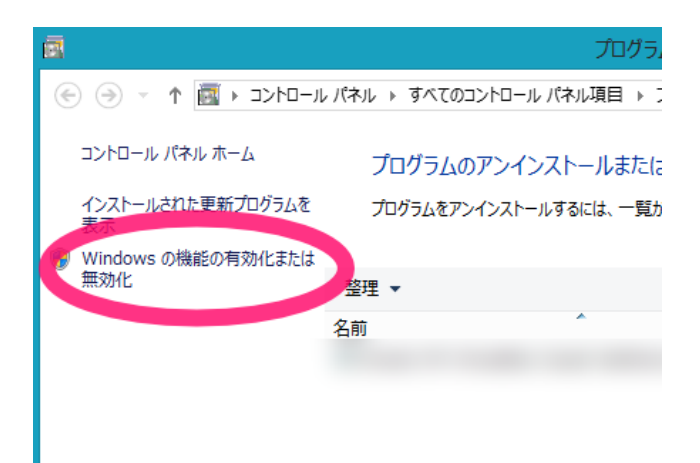

表示されるウインドウ左側の [Windows の機能の有効化または無効化] をクリックします。

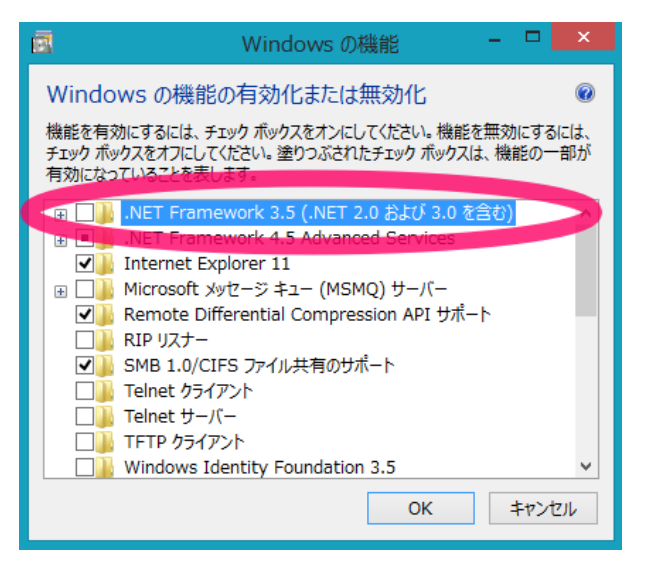

表示されるウインドウ内の [.NET Framework 3.5 (.NET 2.0 および 3.0 を含む)] にチェック(■マーク またはレ点)がついている場合、お使いのWIndowsには .NET Framework 3.5 が導入済みです。[キャンセル] をクリックし、全てのウインドウを閉じて、次項の Flatshifter Connector の導入 に進んで下さい。

[.NET Framework 3.5 (.NET 2.0 および 3.0 を含む)] にチェック(■マークまたはレ点)がついない場合、 この項目の □ をクリックしてチェックをつけ [OK] をクリックして下さい。

表示されるウインドウ内の [Windows Update からファイルを自動ダウンロードする] をクリックして下 さい。この時インターネット接続が必要です。自動のダウンロード・導入にはしばらく時間がかかります。

ダウンロード・導入作業終了後、[閉じる]をクリックし終了です。

#### Flatshifter USBドライバーの導入

付属USBメモリ内の [Flatshifter USB Driver #.# (#は数字)] フォルダを開いてください。 お使いのWindowsが32bit版の場合は [DPinst\_32bit (またはDPinst\_32bit.exe)]、64bit版の場合は [DPinst\_64bit (またはDPinst\_64bit.exe)] を実行してください。間違えた場合はその旨案内が表示され終 了しますので改めてもう一方を実行してください。

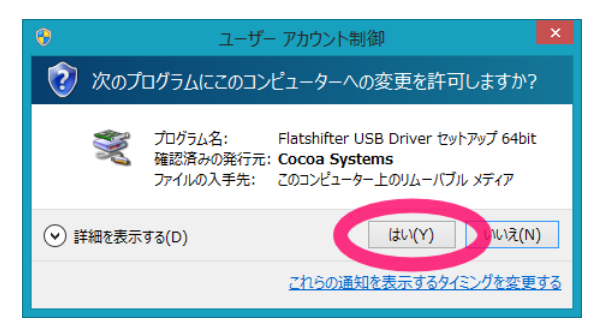

実行後 [次のプログラムにこのコンピューターへの変更を許可しますか?] の案内が出る場合があります が、その際は [はい] をクリックしてください。表示されずに次に進む場合もあります。

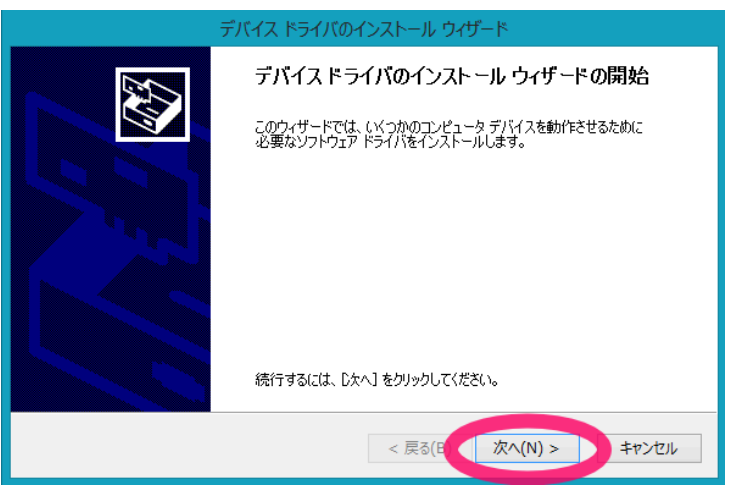

USBドライバーの導入(インストール)が始まります。 [次へ] をクリックして下さい。

| <b>9</b> -                                                            | Windows セキュリティ                             |  |
|-----------------------------------------------------------------------|--------------------------------------------|--|
| このデバイス ソフトウェアをインスト-<br>名前: Cocoa Systems ポート<br>愛愛 発行元: Cocoa Systems | ールしますか?<br>^ (COM と LPT)                   |  |
| ✓ "Cocoa Systems CA" からのソフトウ<br>る(A)                                  | ロアを常に信頼す インストール(I) パンストールしない(N)            |  |
| () 信頼する発行元からのドライバー ソフトウ<br><u>を判断する方法</u>                             | コエアのみをインストールしてください。安全にインストールできるデバイス ソフトウェア |  |

表示される [このデバイスソフトウェアをインストールしますか?] ウインドウで [インストール] をクリッ クしてください。

[デバイス ドライバのインストール ウィザードの完了] ウインドウが表示されたら [完了] をクリックし、 終了です。

## Flatshifter Connector の導入

付属のUSBメモリ内 [Flatshifter Connector #.# (#は数字)] フォルダを開き、install (または install.msi) を実行し、表示されるウインドウの [次へ] 等を順次クリックして導入を完了しててください。

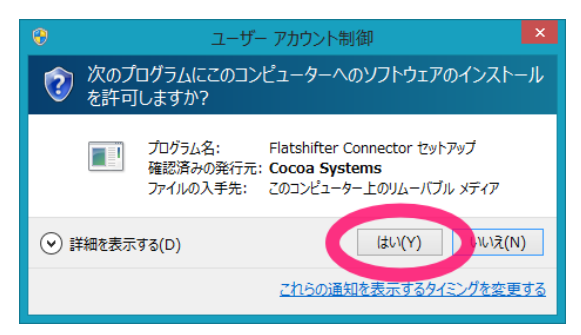

なお途中、[次のプログラムにこのコンピューターへのソフトウェアのインストールを許可しますか?] と いった案内が出る場合がありますが、その際は [はい] をクリックしてください。

## 使用方法

別紙 "Flatshifter設定ツールの説明"をご覧下さい。